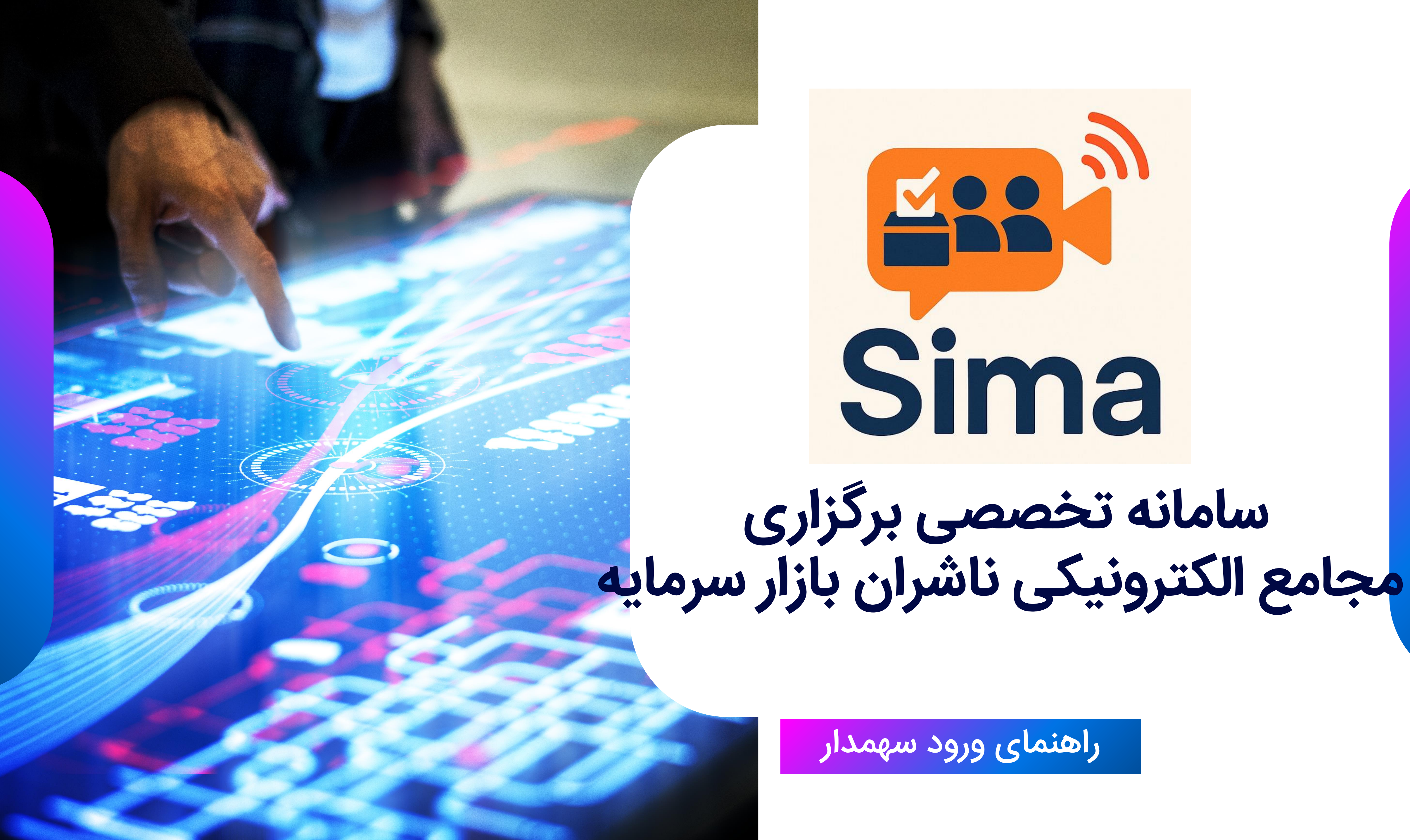

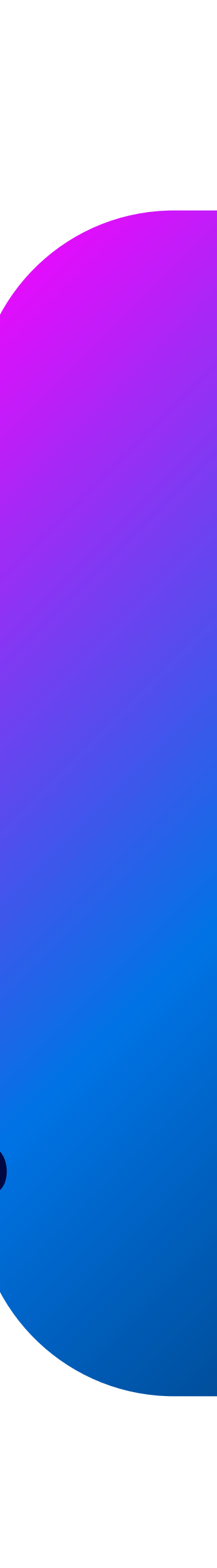

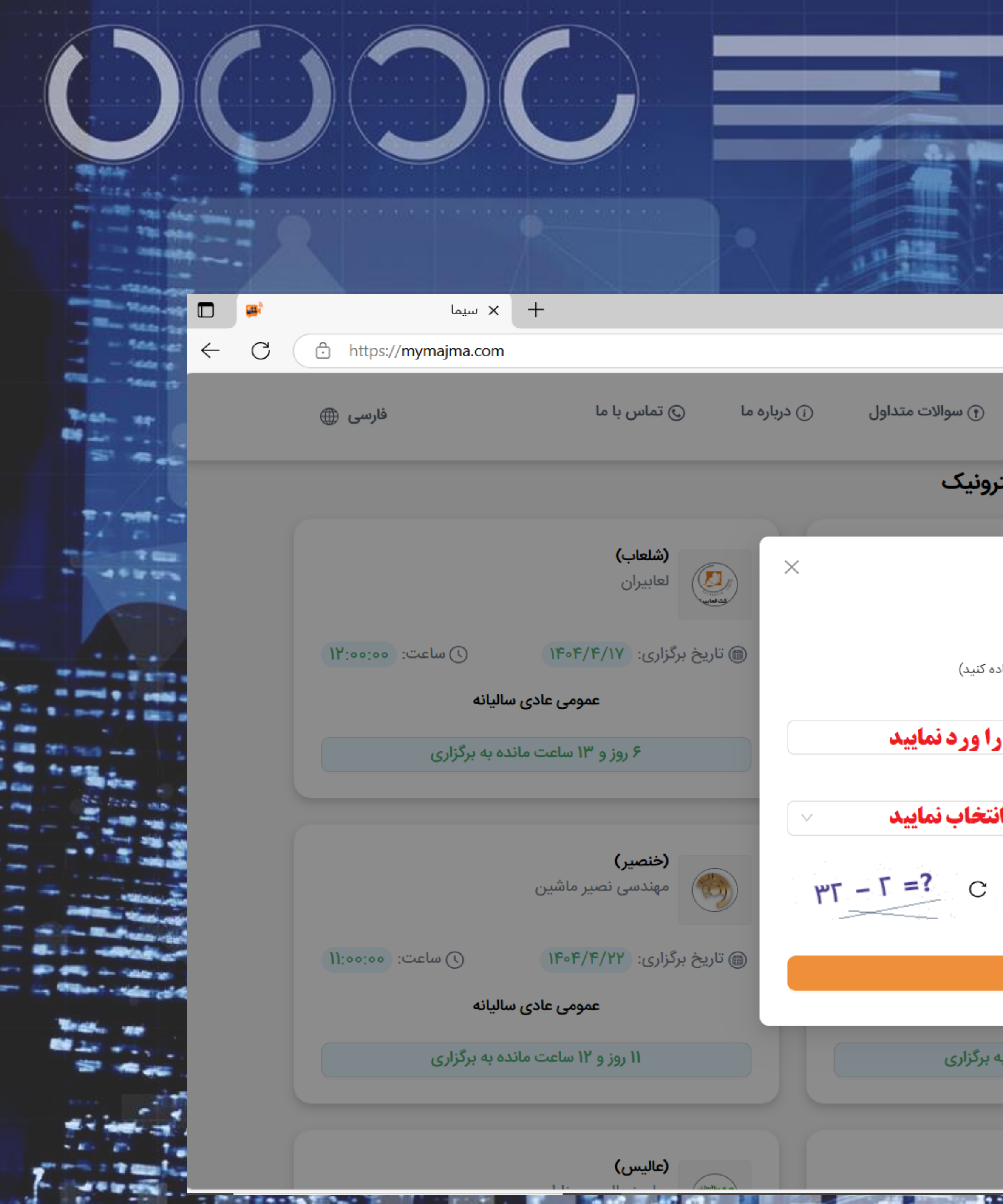

مراجعه به سایت https://Mymaima.com ورود به بخش شرکت در مجمع کد ملی سهامدار را درج و نقش سهامدار را اتخاب نمایید

|                                                                                                    |                |          |               |                 | . y.                        |                 |   |   |          |      |
|----------------------------------------------------------------------------------------------------|----------------|----------|---------------|-----------------|-----------------------------|-----------------|---|---|----------|------|
|                                                                                                    |                |          |               |                 |                             |                 | - | D | $\times$ |      |
|                                                                                                    |                |          |               | Aø              | 🗙 3                         | ౬ౖ≡             |   |   | <b>%</b> |      |
| ۞ اطلاعيهها ﴿) سوالات متد                                                                                       | 🕞 راهنمای حضور | ا خانه   | ېنيک          | له مجامع الکترو | سامانه یکپارچ               | Sima            |   |   |          |      |
| ست مجامع الكترونيك                                                                                              | لي             |          |               |                 |                             |                 |   |   |          | ING  |
|                                                                                                    |                |          |               |                 |                             |                 |   |   |          | -    |
| Sima                                                                                                    |                |          | c             | شهید تندگویان   | <b>(شگویا)</b><br>پتروشیمی  |                 |   |   |          |      |
| ورود به مجمع                                                                                                    |                |          |               |                 |                             |                 |   |   |          |      |
| لفا از کیبورد انگلیسی استفاده کنید)                                                                             | (لط            | 10:00:00 | ن) ساعت:      | 116016/16       | برگزاری: ۱۰/۴               | 🌐 تاريخ         |   |   |          |      |
|                                                                                                    | كدملى:         |          | ساليانه       | عمومی عادی ہ    |                             |                 |   |   |          |      |
| A state of a state of a state of a state of a state of a state of a state of a state of a state of a state of a | IN THE VENT OF |          | -             | 0 07            |                             |                 |   |   |          |      |
| ده ملی شهامه از را ورد مادید                                                                                    |                |          | شرکت در مجمع  |                 | مایندگی                     | اعلام ن         |   |   |          |      |
|                                                                                                    | نقش در مجمع:   |          |               |                 |                             | _               |   |   |          |      |
| قش سهامدار را انتخاب نمایید                                                                                     | سهامدار        |          |               |                 |                             |                 |   |   |          |      |
|                                                                                                    | کد امنیت ب     |          |               |                 | (151.)                      |                 |   |   |          |      |
| =? C                                                                                                    | د اسینی.       |          |               | دانا            | <b>روری)</b><br>لیزینگ آریا |                 |   |   |          | M    |
|                                                                                                    | ٣٥             |          |               |                 | //                          | Minute<br>State |   |   |          | 11.  |
|                                                                                                    |                |          |               |                 |                             |                 |   |   |          |      |
| ورود                                                                                                    |                | 10:00:00 | ر) ساعت:      | 1606/6          | برگزاری: ۲۱/۱               | 🍙 تاريخ         |   |   |          |      |
|                                                                                                    |                |          | ساليانه       | عمومی عادی ہ    |                             |                 |   |   |          | 1    |
|                                                                                                    |                | -        |               | • • • •         |                             |                 |   |   |          | Д    |
| روز و ۱۱ ساعت مانده به برگزاری                                                                                  | 10             |          | ده به برگزاری | و ۱۶ ساعت مان   | ۱۰ روز و                    |                 |   |   |          |      |
|                                                                                                    |                |          |               |                 |                             |                 |   |   |          | ITS. |
|                                                                                                    |                |          |               |                 |                             |                 |   |   |          | -    |
|                                                                                                    | (1)(~)         |          |               |                 | (141-5)                     |                 |   |   |          | 72   |
| 1 : 116 - 11                                                                                                    | e E            |          | 1 Ť           | 15120 1 1       |                             |                 |   |   |          | 10   |
| 16-16-17 1 S-10 9222                                                                                            | .97A1272       |          |               |                 |                             | B . Bille Bar   |   |   | E.F.     | -    |

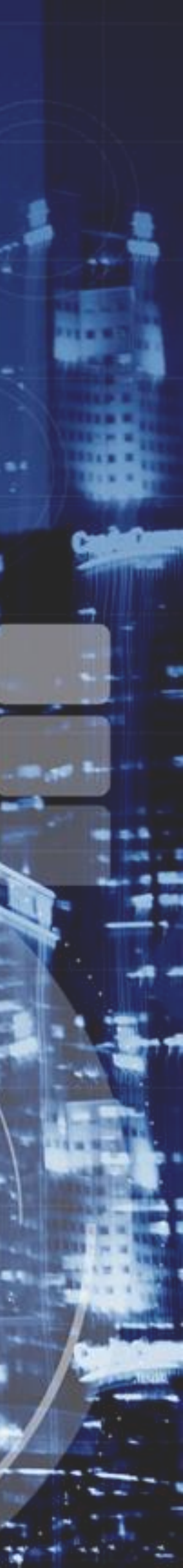

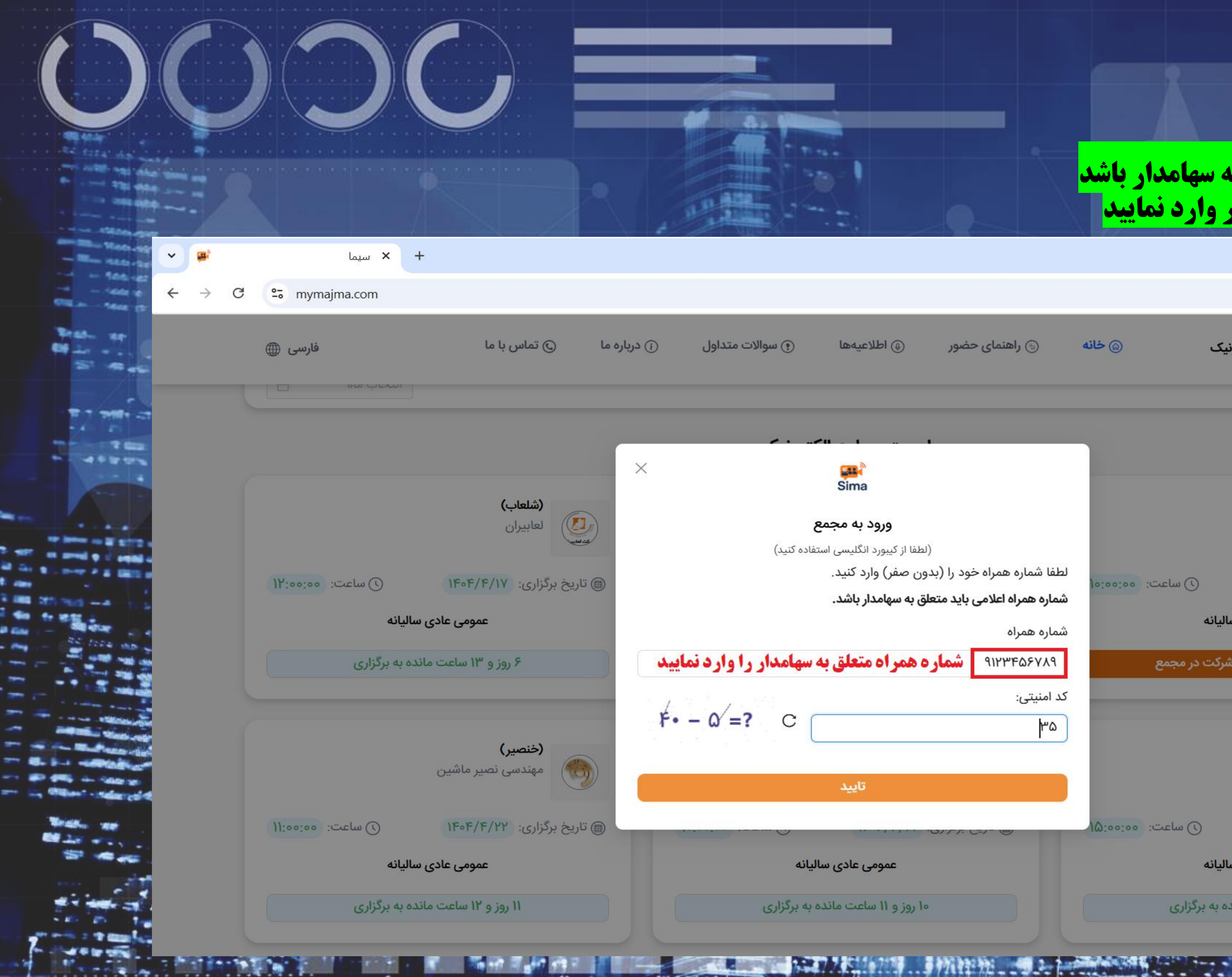

شماره تلفن همراه باید متعلق به سهامدار باشد شماره تلفن همراه را بدون صفر وارد نمایید

|                                                |                     |                               | 11-11    | -  | ~ |         |
|------------------------------------------------|---------------------|-------------------------------|----------|----|---|---------|
|                                                |                     |                               | _        | LJ | ~ |         |
|                                                |                     | ☆                             | Ď        | 8  | : |         |
| اهنمای حضور ۵۰ اطلاعیهها                       | امع الکترمند کی     |                               | <b>1</b> |    |   |         |
|                                                | مع المروليت         | Sim                           | a        |    |   |         |
|                                                |                     |                               |          |    |   | -       |
|                                                |                     |                               |          |    |   | -       |
|                                                |                     |                               |          |    |   | -       |
| Sima                                           |                     |                               |          |    |   | - 4     |
| 8020 41 2010                                   | تندكوران            | (شگویا)                       |          |    |   |         |
| (لطفا از کیبورد انگلیسی استفاده                | مدلوين              |                               |          |    |   |         |
| لطفا شماره همراه خود را (بدون صفر) وارد کنید.  | Jacastas "".cl.u () | F/F/10 vality and T           |          |    |   | 5       |
| شماره همراه اعلامی باید متعلق به سهامدار باشد. | 10,00,00 .0200 ()   | ۵۱٬۱۱٬۱۷ ، بردر،ری.           | <i>y</i> |    |   |         |
| شماره همراه                                    | ی عادی سالیانه      | عموم                          |          |    |   |         |
| ۹۱۲۳۴۵۶۷۸۹ شماره همراه متعلق به سو             | شرکت در مجمع        | اعلام نمایندگی                |          |    |   |         |
| کد امنیتی:                                     |                     |                               |          |    |   | 1       |
| ۳۵ )<br>۵۳                                     |                     |                               |          |    |   |         |
|                                                |                     | (ولانا)                       |          |    |   |         |
| تابيد                                          |                     | لیزینگ آریادانا               |          |    |   | -       |
|                                                |                     |                               |          |    |   | 14      |
| ······································         | ۱۴ ن ساعت: ٥٥:٥٥:۵١ | ۵۴/۴/۲۱ تاریخ برگزاری: ۴/۴/۲۱ | )        |    |   | 1-8-    |
| عمومی عادی سالیانه                             | ی عادی سالیانه      | عموم                          |          |    |   | ITS     |
| ما روز و ۱۱ ساعت مانده به                      | امت مانده به مگنامی | u 18 a jai la                 |          |    |   | I G     |
|                                                | C, P, P, Call Call  |                               |          |    |   | 7       |
|                                                |                     |                               |          |    |   | AP 10 1 |

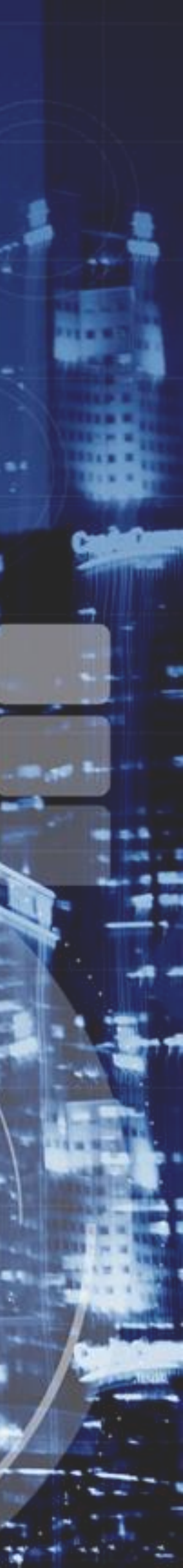

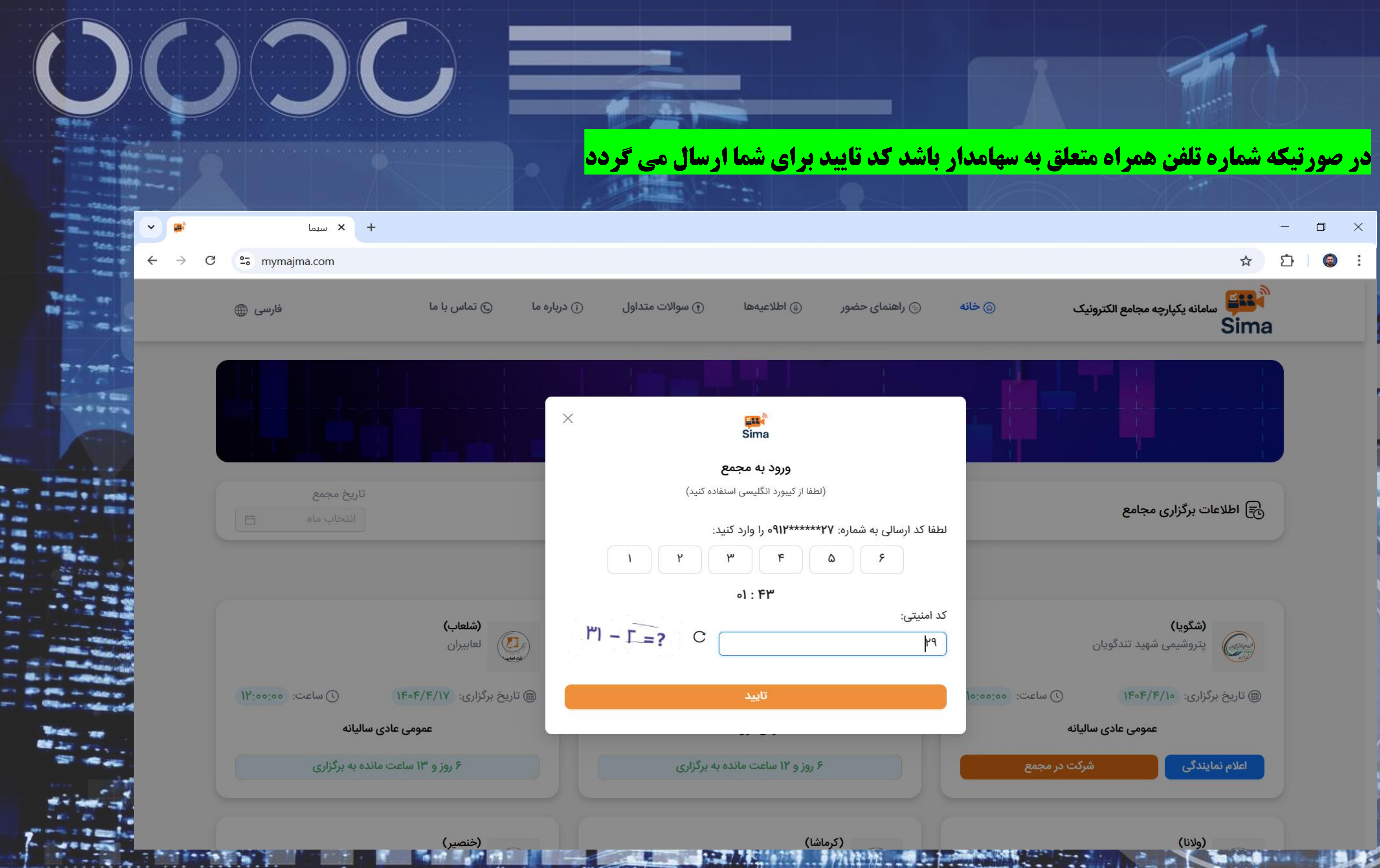

|                                |                                                                                                    |               |              |                                   |          | <u> </u> | ٥ | × | 1         |
|--------------------------------|----------------------------------------------------------------------------------------------------|---------------|--------------|-----------------------------------|----------|----------|---|---|-----------|
|                                |                                                                                                    |               |              |                                   | ☆        | Ď        | 8 | : |           |
| اطلاعيەھا                      | 🕞 راهنمای حضور                                                                                                    | خانه          | ع الکترونیک  | سامانه یکپارچه مجام               | Sima     |          |   |   | TS<br>ING |
|                                |                                                                                                    |               | LT           | 1                                 |          |          |   |   |           |
| Sima                           |                                                                                                    |               |              |                                   |          |          |   |   |           |
| ورود به مجمع                   |                                                                                                    |               |              |                                   |          |          |   |   |           |
| (لطفا از کیبورد انگلیسی استفاد |                                                                                                    |               | ,            | محامه                             | 🕞 اطلا:  |          |   |   | -         |
| ۲۷******۹۱۲۰ را وارد کنید:     | لطفا کد ارسالی به شماره:                                                                                               |               |              |                                   | CO       |          |   |   |           |
| ٣                              | ۶                                                                                                    |               |              |                                   |          |          |   |   |           |
| 01 : ۴۳                        |                                                                                                    |               |              |                                   |          |          |   |   |           |
|                                | کد امنیتی:<br>۲۹                                                                                                    |               | ندگویان      | <b>(شگویا)</b><br>پتروشیمی شهید ت |          |          |   |   |           |
| تاييد                          |                                                                                                    | ماعت: ٥٥:٥٥٥( | • 🕓 🚺        | رگزاری: ۴۰۴/۴/۱۰                  | ا تاريخ  |          |   |   | 1         |
|                                |                                                                                                    |               | عادى ساليانه | عمومى                             |          |          |   |   | 11        |
| ۶ روز و ۱۲ ساعت مانده به       |                                                                                                    | جمع           | شرکت در م    | مایندگی                           | اعلام ند |          |   |   | 100       |
| کرماشا)                        | 5)<br>172 (1942 (1942 - 1942 - 1942 - 1942 - 1942 - 1942 - 1942 - 1942 - 1942 - 1942 - 1942 - 1942 - 1942 - 1942 - 194 |               |              | (ولانا)                           |          |          |   |   |           |

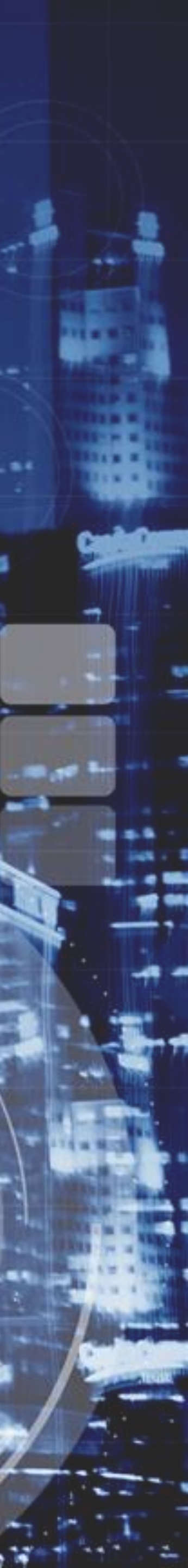

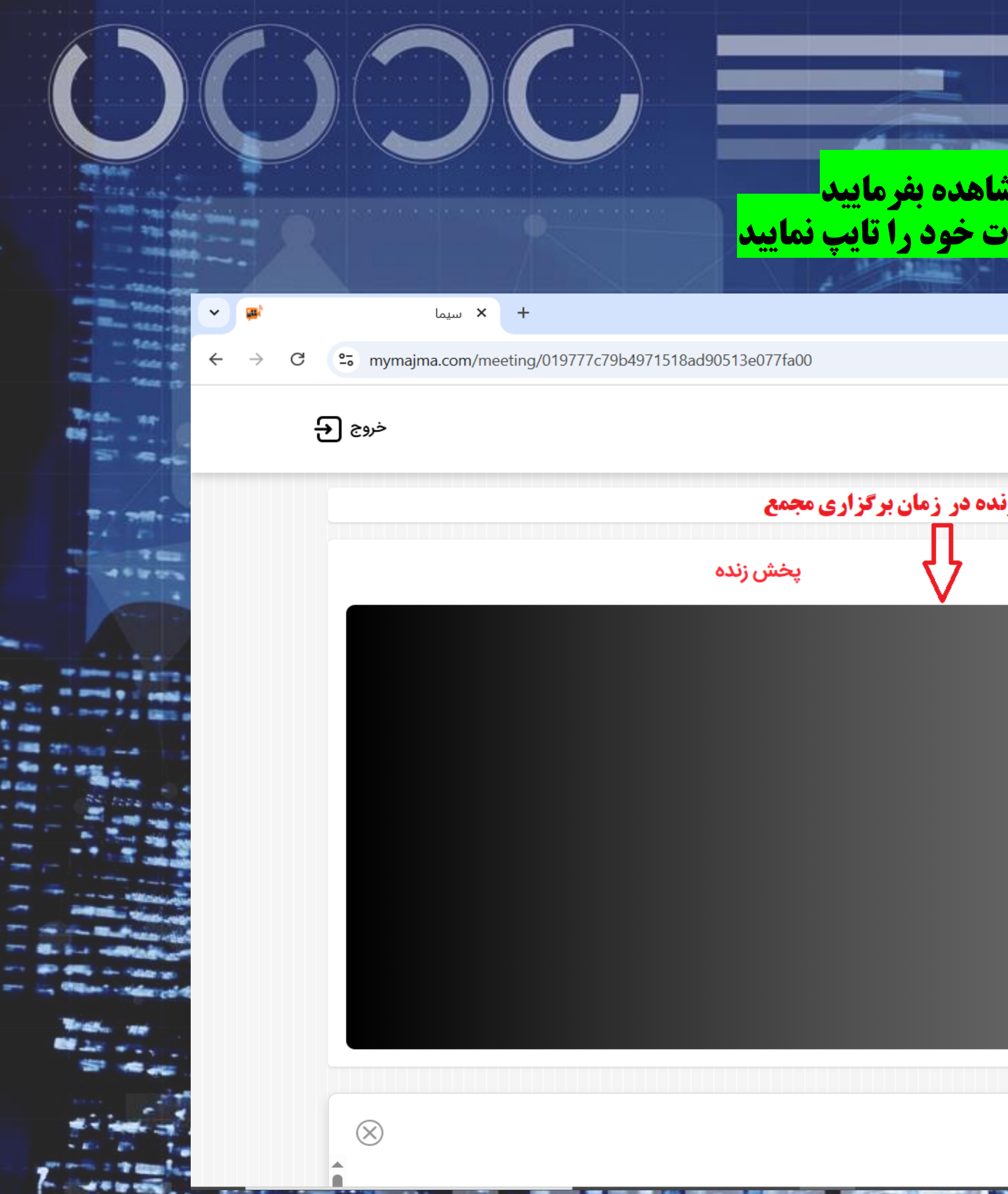

### <mark>برای مشاهده برخط:</mark> می توانید در زمان برگزاری مجمع **پخش زنده** را مشاهده بفرمایید برای طرح سوالات: ابتدا روی **موضوع ک**لیک و در قسمت **عنوان پیام** سوالات خود را تایپ نمایید

|            |                 |                                   | 🔄 🖈 🖸                                        | 8 | : |
|------------|-----------------|-----------------------------------|----------------------------------------------|---|---|
|            |                 |                                   | سامانه یکپارچه مجامع الکترونیک<br>Sima       |   | • |
| مشاهده پخش |                 |                                   |                                              |   |   |
|            |                 |                                   | پرسش و پاسخ                                  |   |   |
|            | ÷               |                                   | لطفا سوالات خود را بيان فرماييد:             |   |   |
|            | <b>^</b>        | 1FoF/F/Y-YW:FY:01                 | سلام به سهامداران محترم                      |   |   |
|            |                 |                                   |                                              |   |   |
|            |                 | ነዮ॰ዮ/ዮ/ነ-ዮሥ:ዮሃ:ነዓ                 | لطفا موارد و مشکلات فنی خود را بیان فرمایید: |   |   |
|            |                 |                                   |                                              |   |   |
|            | تى              | امین مرادیاشکف<br>۴۰۴/۳/۳-۹۰۱۳۰۴۹ | سلام                                         |   |   |
|            | -               |                                   |                                              |   |   |
|            | $\triangleleft$ |                                   | عنوان پيام                                   |   |   |
|            | 1000 / 0        |                                   |                                              |   |   |
|            | يد              | خود را بیان فرمای                 | ل<br>در این قسمت سوالات                      |   |   |
|            |                 |                                   |                                              |   |   |

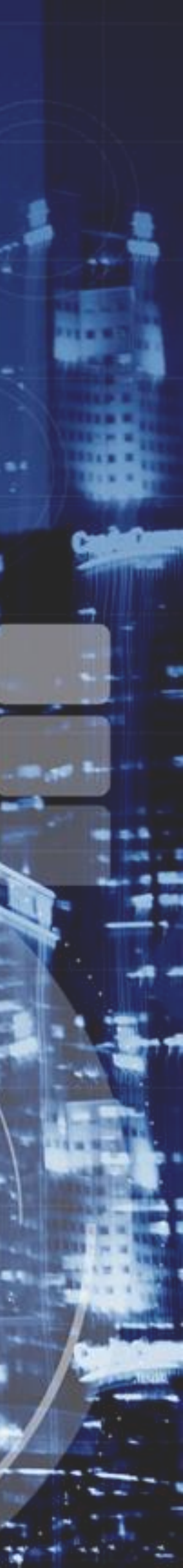

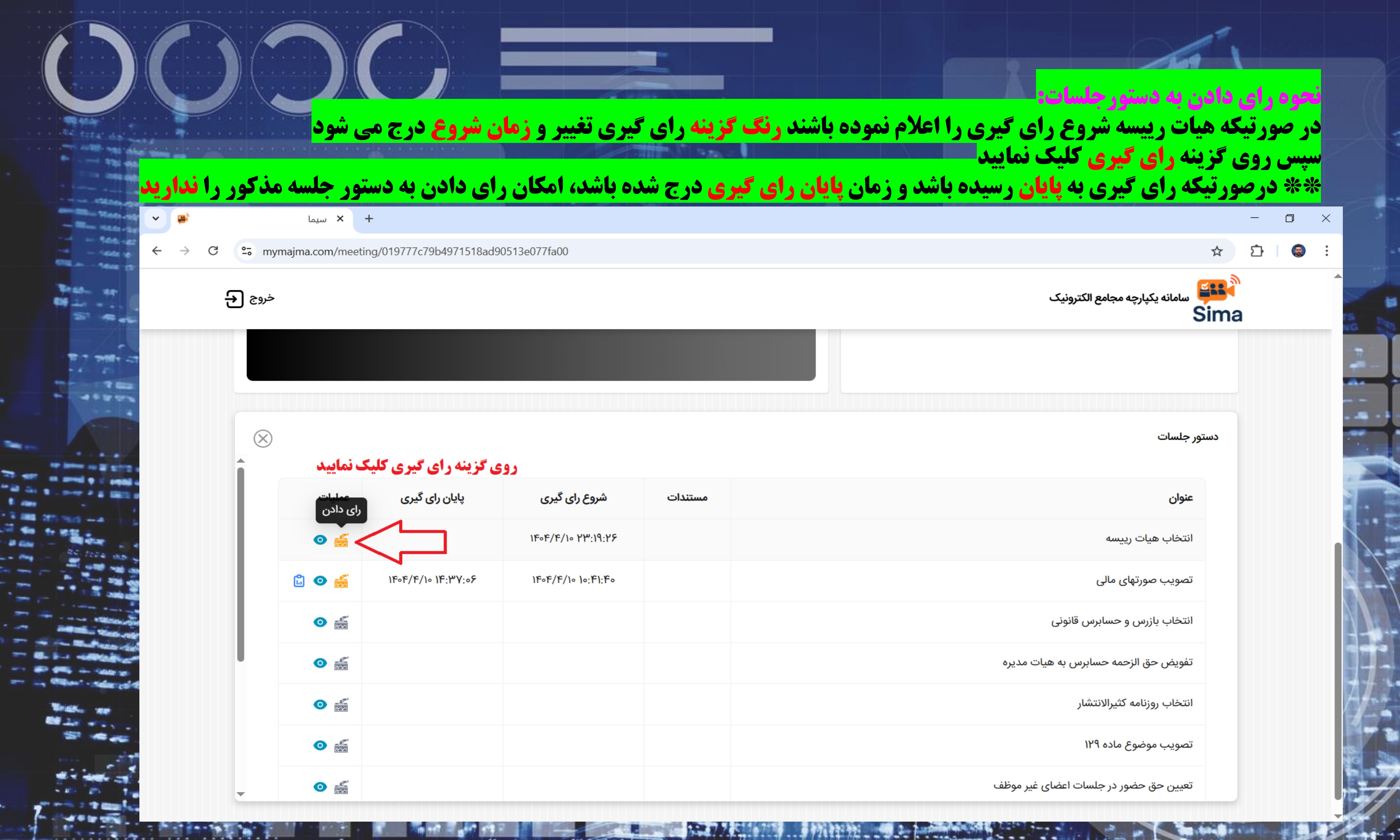

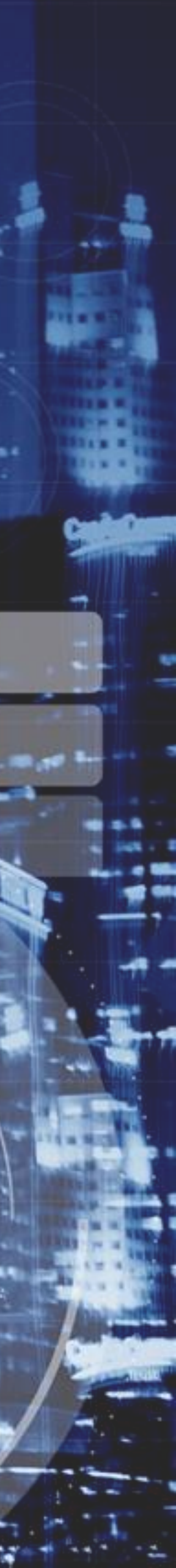

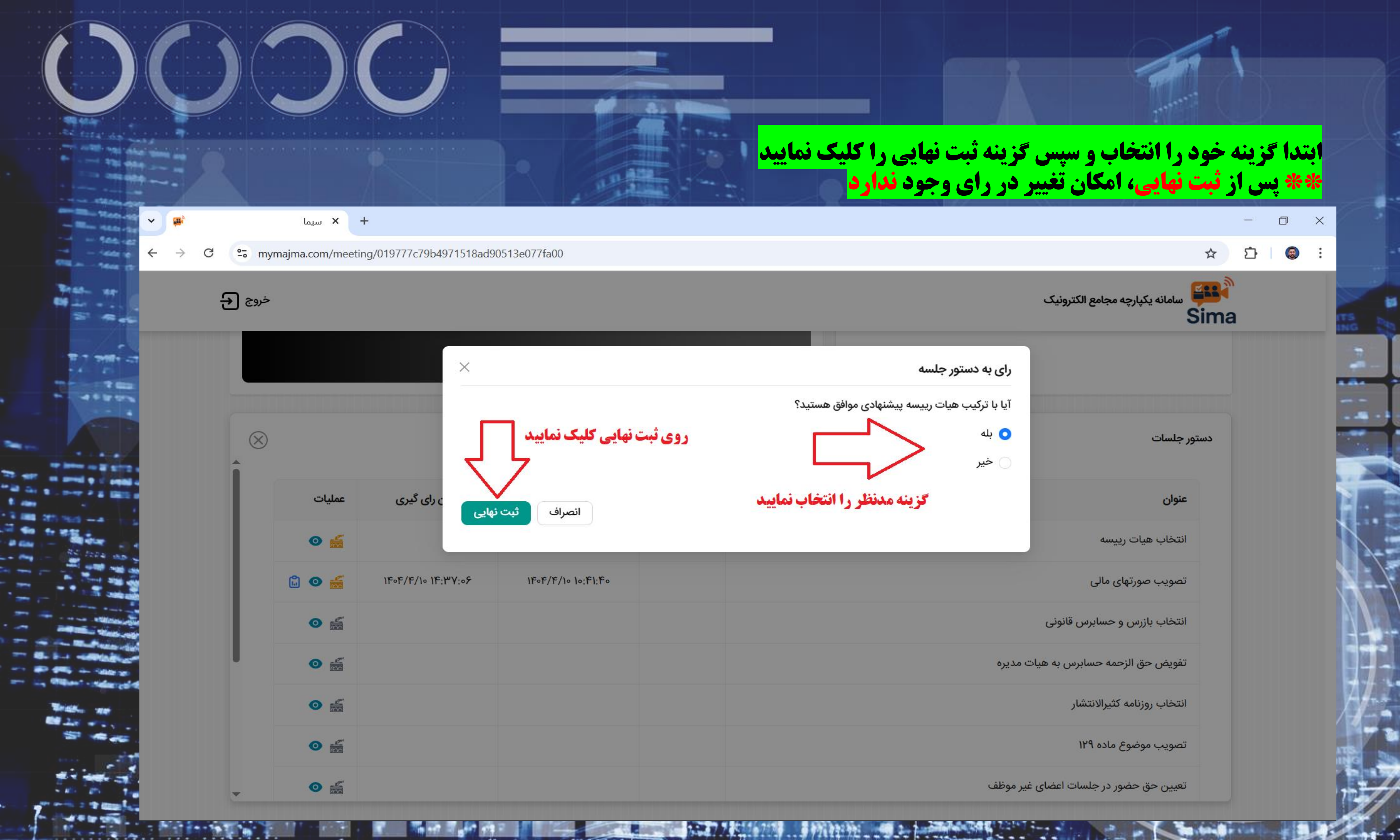

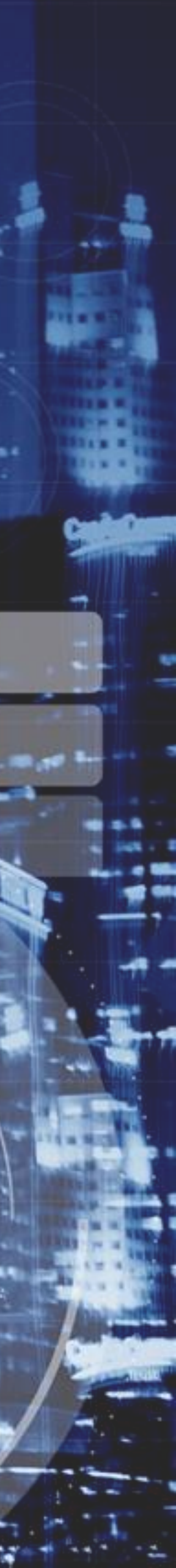

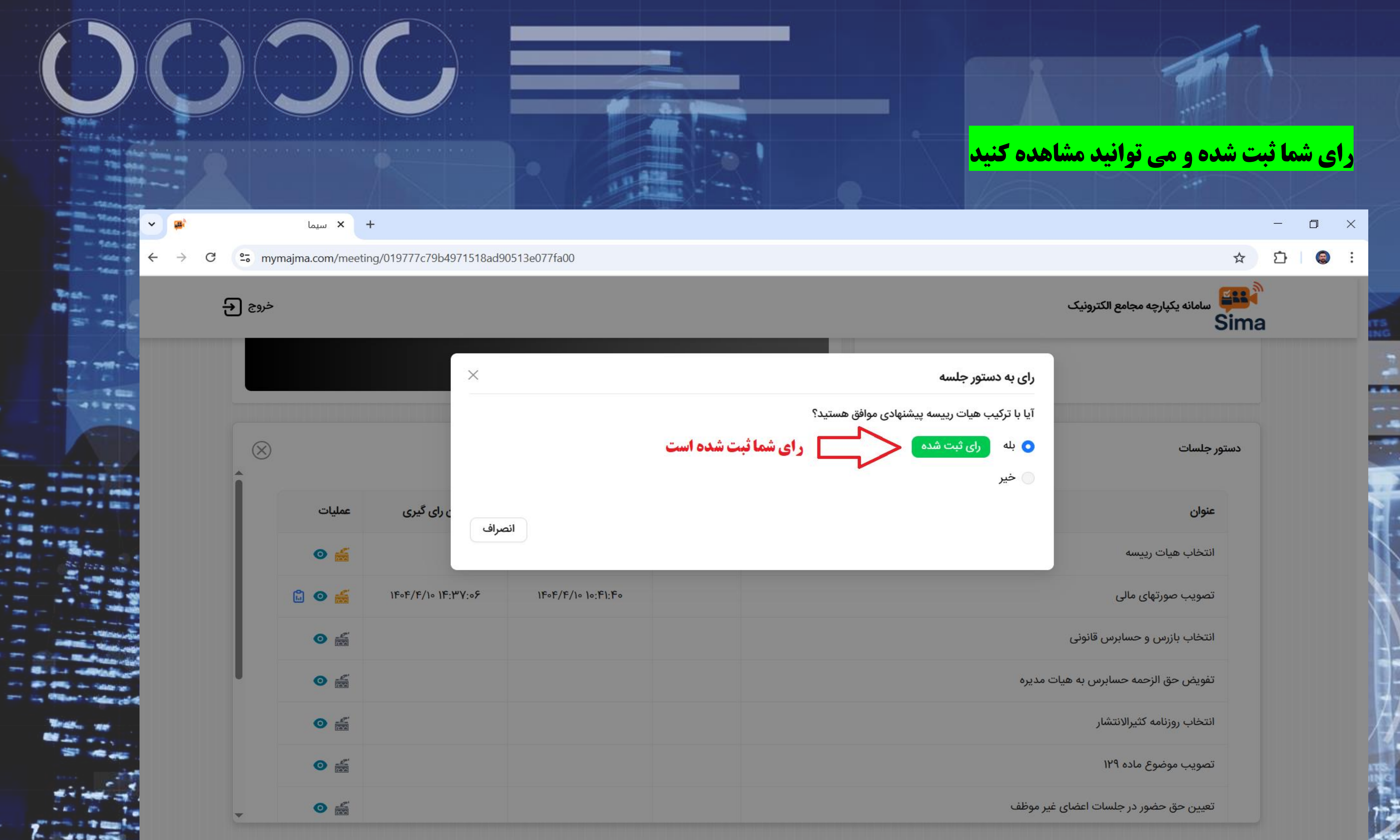

| سامانه یکپارچه مجامع الکترونیک<br>Sima |                                                  |      |
|----------------------------------------|--------------------------------------------------|------|
|                                        | رای به دستور جلسه                                |      |
|                                        | آیا با ترکیب هیات رییسه پیشنهادی موافق هستید؟    |      |
| دستور جلسات                            | <ul> <li>بله رای ثبت شده</li> <li>خیر</li> </ul> | بت ش |
| عنوان                                  |                                                  |      |
| انتخاب هيات رييسه                      |                                                  | _    |
| تصویب صورتهای مالی                     |                                                  |      |
| انتخاب بازرس و حسابرس قانونی           |                                                  |      |
| تفويض حق الزحمه حسابرس به هيات م       | مديره                                            |      |
| انتخاب روزنامه كثيرالانتشار            |                                                  |      |
| تصویب موضوع ماده ۱۲۹                   |                                                  |      |
| تعیین حق حضور در جلسات اعضای غیر       | موظف                                             |      |

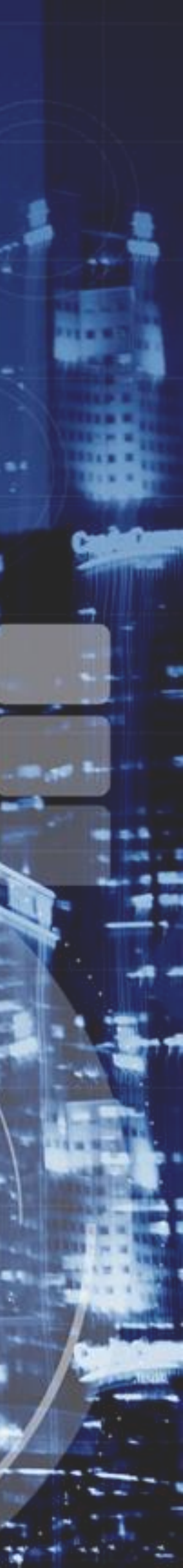

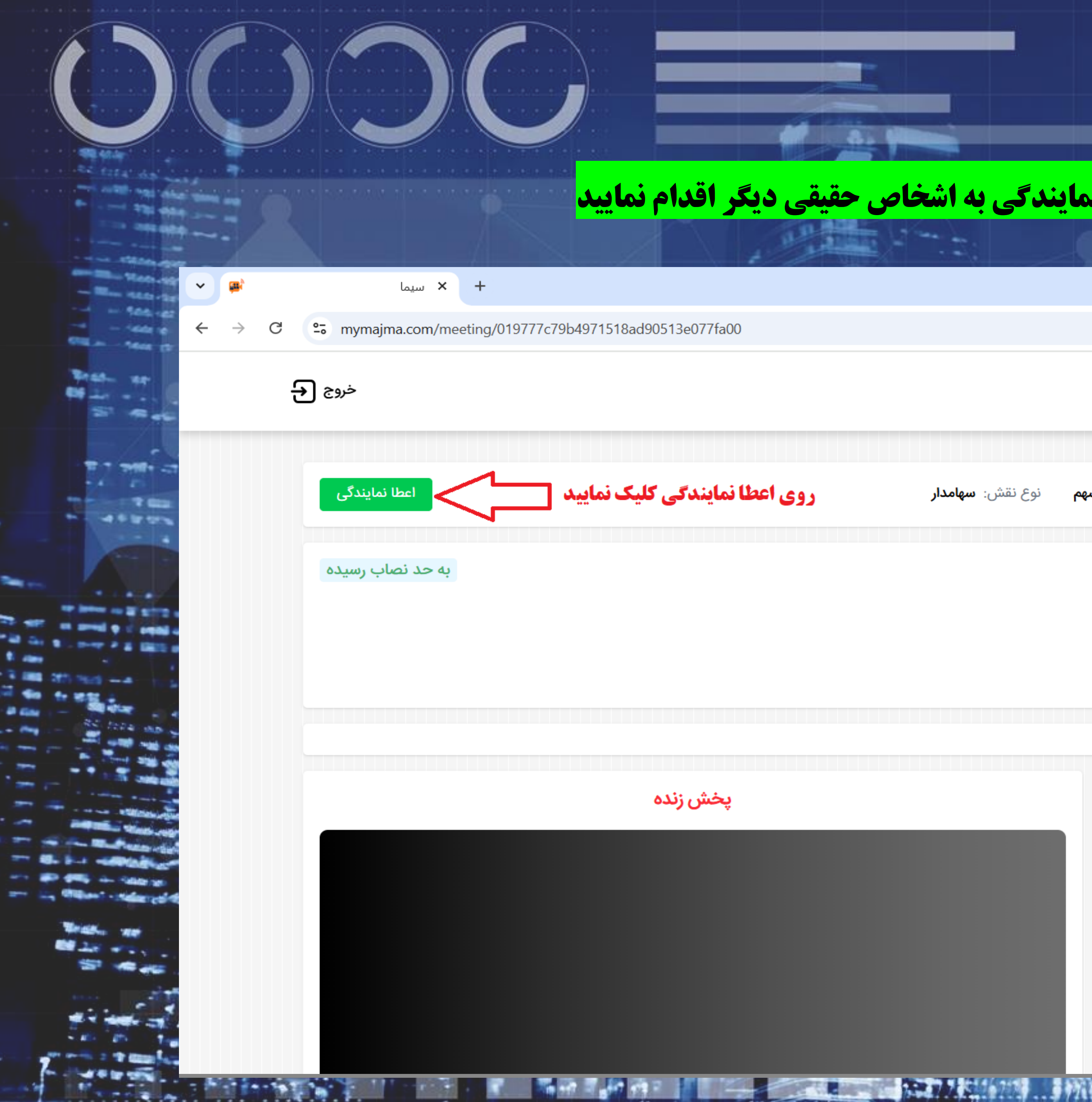

**نحوه اعطا نمایندگی سهامدار:** \*\*تا قبل از **اعلام رسمیت جل**سه می توانید نسبت به اعطا نمایندگی به اشخاص حقیقی دیگر اقدام نمایید برای اینکار روی گزینه **اعطا نمایندگی** کلیک نمایید

|                                    |                                                                                                    | _        | ٥ | × |
|------------------------------------|----------------------------------------------------------------------------------------------------|----------|---|---|
|                                    | *                                                                                                    | <u>р</u> |   | : |
|                                    | سامانه یکپارچه مجامع الکترونیک<br>Sin                                                                   | na       |   | Î |
| <b>سهم</b> نوع نقش: <b>سهامدار</b> | ام و نام خانوادگی: <b>حصی</b> نوع شخصیت: <b>حقیقی ایرانی</b> تعداد سهم: <b>۴۴</b>                       | ن        |   | - |
|                                    | جمع عمومی عادی سالیانه                                                                                  | 0        |   |   |
|                                    | پتروشیمی شهید تندگویان نماد: شگویا<br>اریخ برگزاری: ۱۴۰۴/۴/۱۰ ساعت: ۰۰:۰۰۰۱ میزان مشارکت در جلسه: ۲۰۰۶% |          |   |   |
|                                    |                                                                                                    |          |   |   |
|                                    | رستن و پاسح<br>لطفا سوالات خود را بیان فرمایید:                                                         | ĉ        |   |   |
|                                    | برای ارسال پیام یک موضوع را انتخاب کنید                                                                 |          |   |   |
|                                    |                                                                                                    |          |   |   |
|                                    |                                                                                                    |          |   | 7 |

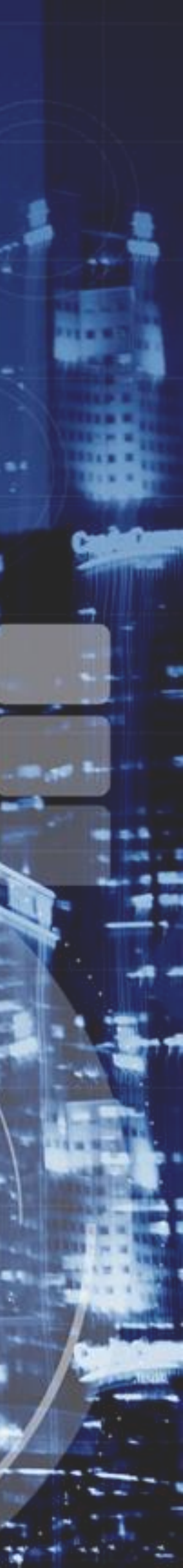

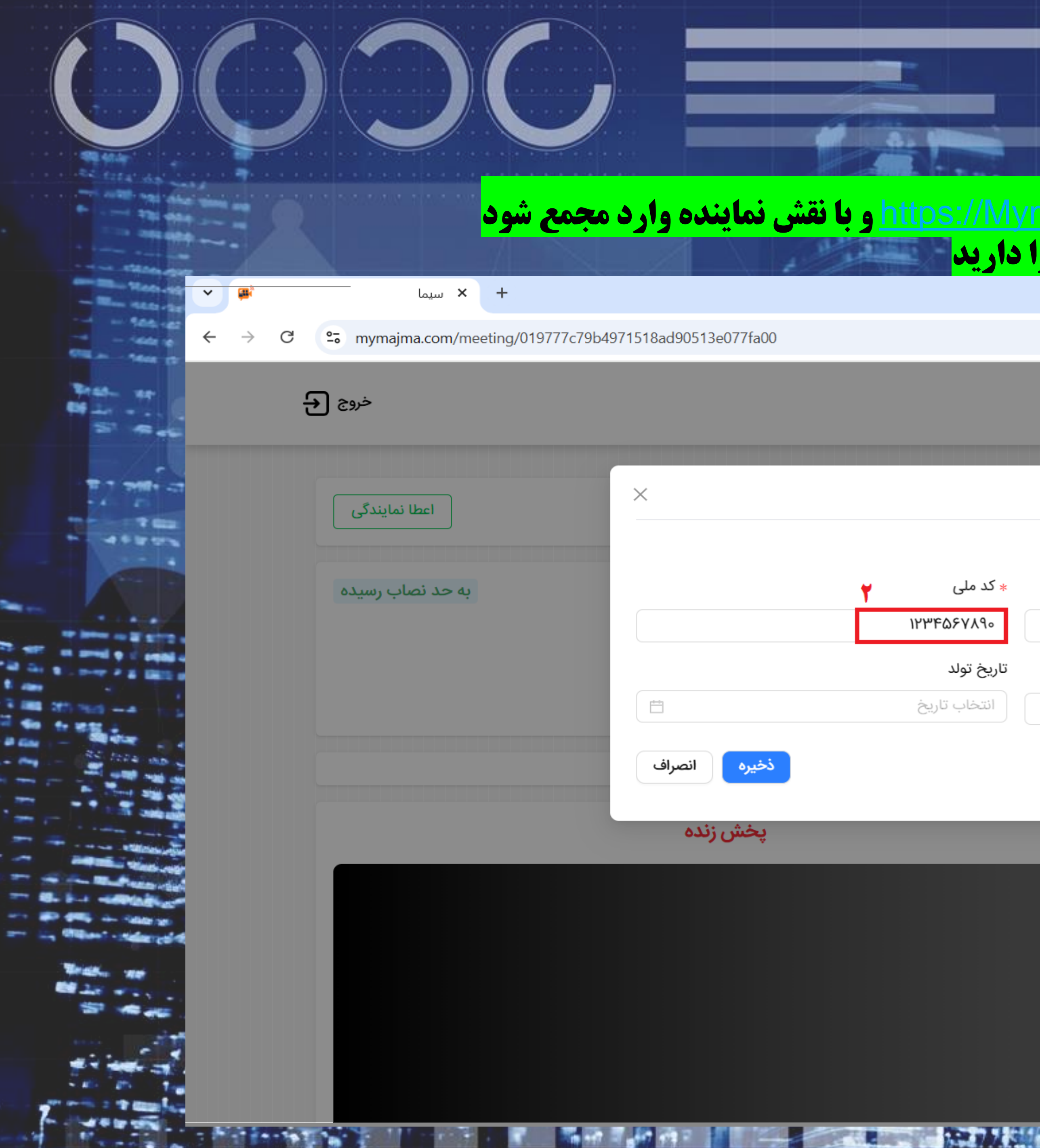

**نموه اعطا نمایندگی سهامدار:** مشخصات نماینده را به ترتیب تصویر زیر وارد نمایید پیامکی برای نماینده ارسال می گردد پیامک را از نماینده دریافت و در سامانه وارد نمایید هم اکنون نماینده شما می تواند با مراجعه به تارنمای <u>tos://Mymaima.com</u> \*\* دقت داشته باشید تا قبل از اعلام **رسمیت** امکان **لغو نمایندگی** را دارید

|     | × | ٥ | - | • • •                                                                                       |                                               |                                                                                                    |                                                       | *2                                       |
|-----|---|---|---|---------------------------------------------------------------------------------------------|-----------------------------------------------|----------------------------------------------------------------------------------------------------|-------------------------------------------------------|------------------------------------------|
|     | : |   | Ð | ی<br>سامانه یکپارچه مج<br>Sima                                                              | عامع الكترونيك                                |                                                                                                    |                                                       |                                          |
|     |   |   |   | نام و نام خانوادگی:<br>مجمع عمومی عادی سالیانه<br>پتروشیمی شهید<br>تاریخ برگزاری: ۱۴۰۴/۴/۱۰ | نوع ش<br>د<br>د تندگویان نماد<br>ساعت: هه:هه: | <b>اعطا نمایندگی</b><br>اطلاعات نماینده رو وارد <sup>۲</sup><br>* نام و نام خانوادگی<br>نام نماینده را وارد نمای<br>* شماره همراه (بدون ص<br>۹۱۲۳۴۵۶۷۸۹ | کنید و روی دکمه ثبت کلیک کنید.<br>بید<br>فر وارد شود) | ٭ کد ملی<br>۶۷۸۹۰<br>تاریخ تول<br>انتخاب |
|     |   |   |   | پرسش و پاسخ<br>لطفا سوالات خود را بیار<br>برای ارسال پیام یک موض                            | ن فرمایید:<br>بوع را انتخاب کنید              |                                                                                                    |                                                       |                                          |
| 化電力 |   |   |   |                                                                                             |                                               |                                                                                                    |                                                       |                                          |

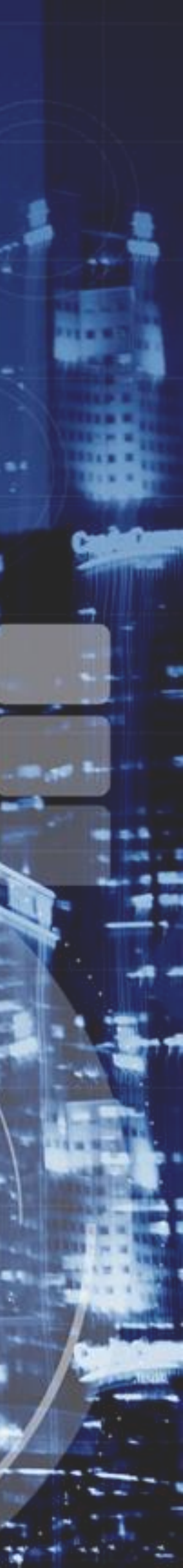

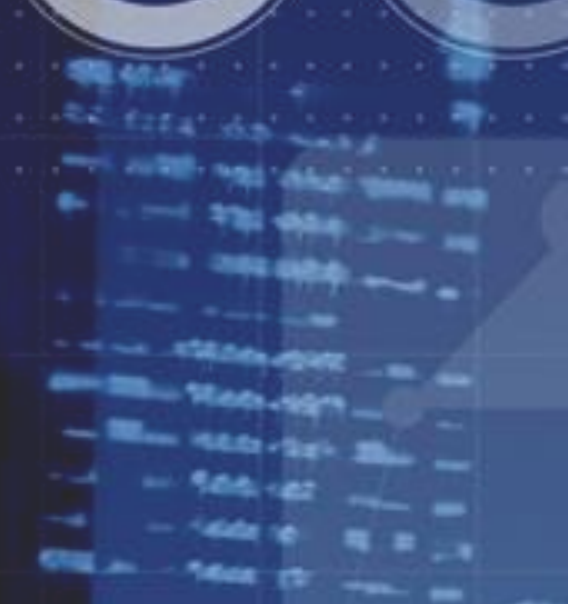

## https://Mymaima.com

### law

# سامانه يكپارچه مجامع الكترونيك

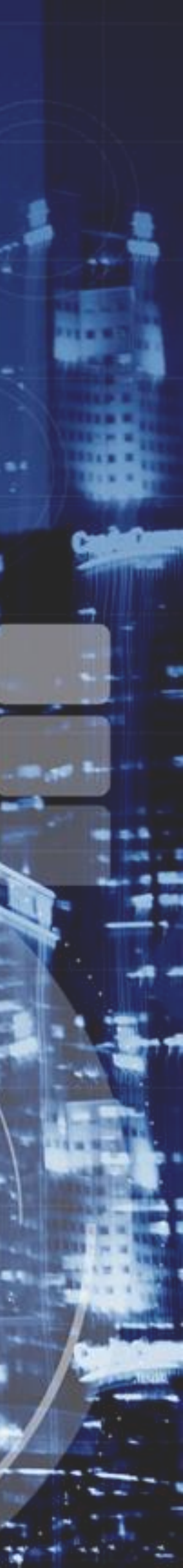